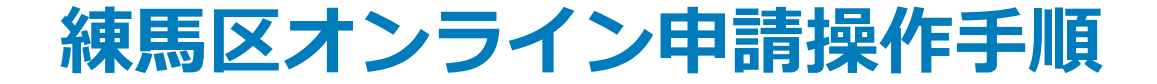

## xID認証が必要な手続 (スマートフォンとパソコンを使用)

こちらは、練馬区の手続きでxIDを用いたオンライン申請を行う際の操作手順です。 オンライン申請はマイナンバーカードをお持ちの方に限ります。

申請の流れ
① 電子申請システム(LoGoフォーム)へアクセス
② 「xIDアプリ」を利用して本人確認(xID認証)を実施
③ 入力フォームへ申請内容を入力して送信
④ 「xIDアプリ」を利用して電子署名を実施して完了

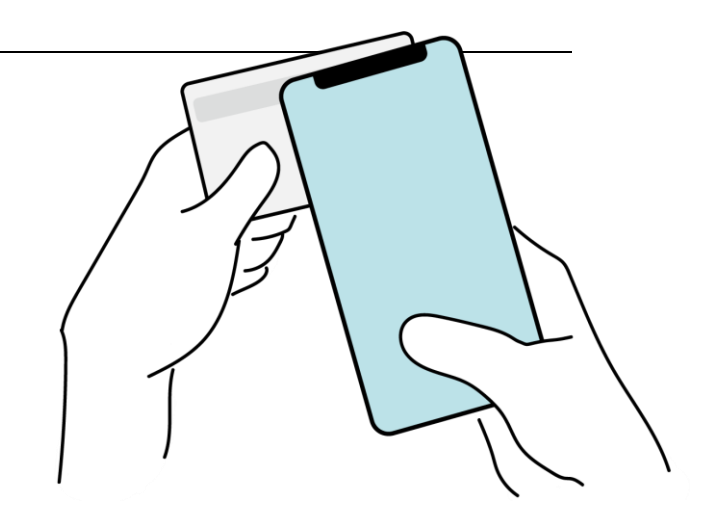

本資料に係る画像・情報提供:開発元 株式会社トラストバンク

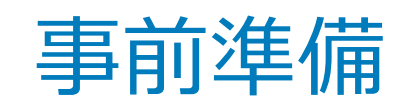

以下の準備ができていることをご確認の上、申請にお進みください。

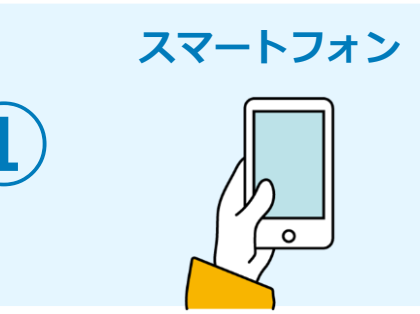

このお手続きには本人確認及び電子署名を行うためにxIDアプリが必要です。xIDアプリ 登録には、マイナンバーカードの読み取りに対応しているスマートフォンが必要です。マ イナンバーカードの読み取りに対応しているスマートフォンの一覧は、以下のリンクをご 覧ください。

・公的個人認証サービスポータルサイト

マイナンバーカード対応NFCスマートフォン(別ウィンドウで開きます)

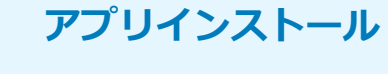

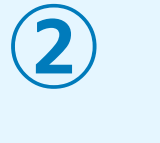

スマートフォンにインストールしたxIDアプリでマイナンバーカードを読み取り、本人確 認と電子署名を行うため、xIDアプリのインストールが必要です。 xIDアプリは以下のURLよりアプリをダウンロードできます。

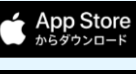

Google Play で手に入れよう <u>iPhoneをご利用の方はApp Storeからダウンロード(別ウインドウで開きます)</u>

Androidをご利用の方はGooglePlayからダウンロード(別ウインドウで開きます)

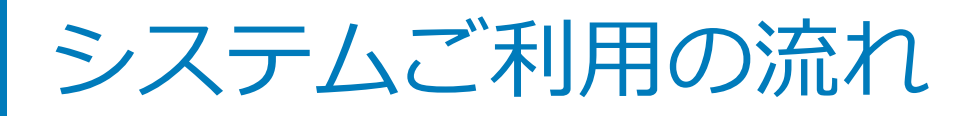

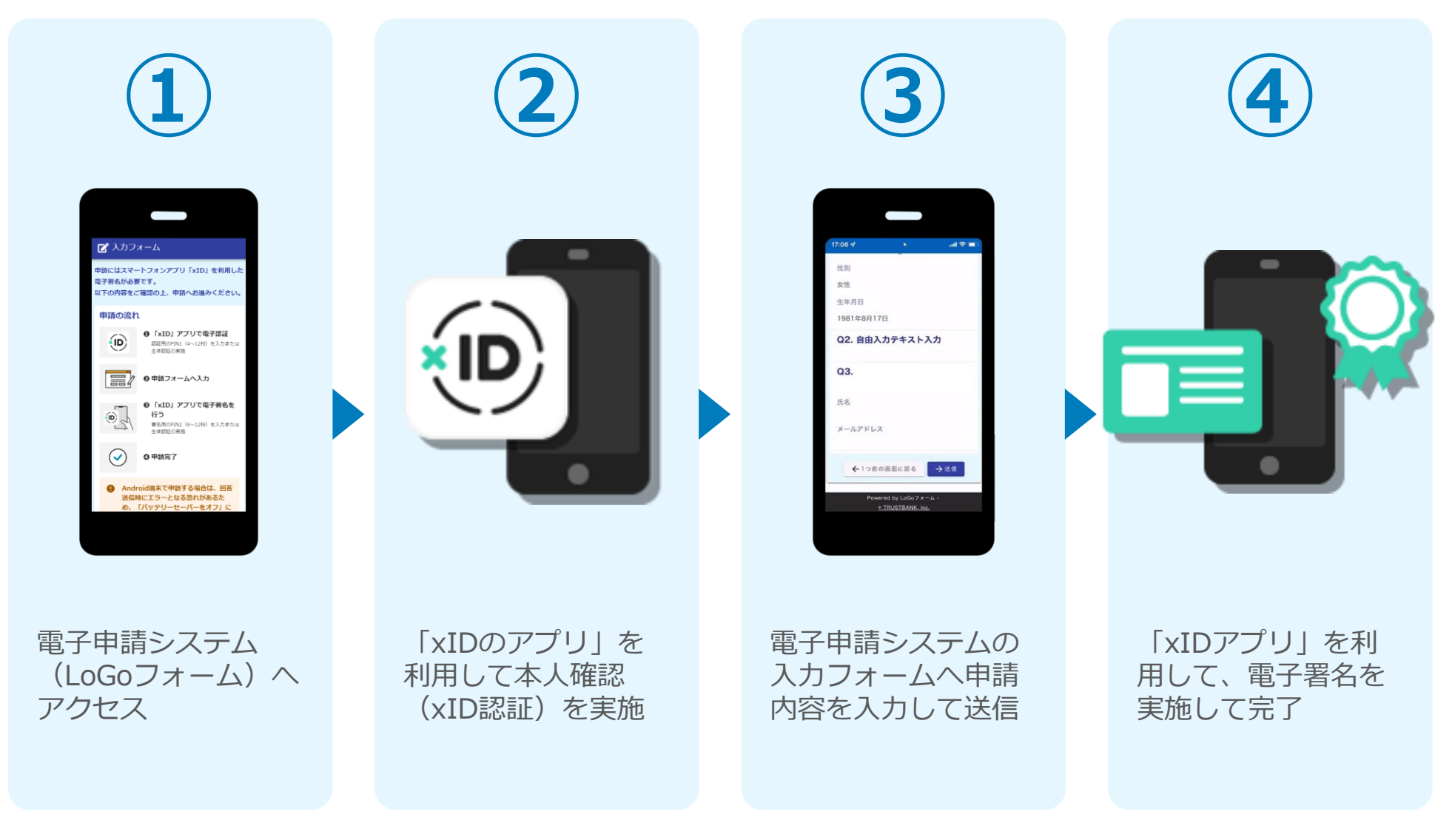

## 01.電子申請システム(LoGoフォーム)へアクセス

|                                                                                                    | 「xID」アプリは電子著名や電子認証(本人確認)をするために利用します。<br>パソコンから申請する場合もスマートフォンに「xID」アプリのインストールが必要です。                                                                                                    |
|----------------------------------------------------------------------------------------------------|----------------------------------------------------------------------------------------------------|
|                                                                                                    | iPhoneをご利用の方 Androidをご利用の方                                                                                                    |
|                                                                                                    | App Store<br>Constrained<br>Constrained<br>Constra |
|                                                                                                    | アプリ初回利用時にxIDアカウントを作成する必要があります。<br>VIDアカウント作成にロマイナンバーカード、悪久用電子採用書題採用号、メールアドレスが必要です                                                                                                    |
|                                                                                                    | <u>xIDアカウント作成手順</u> 2                                                                                                    |
|                                                                                                    | > 動作環境在確認                                                                                                    |
|                                                                                                    | 申請へ進む前に確認してください                                                                                                    |
|                                                                                                    | すべてにチェックを入れて申請へお進みください                                                                                                    |
| 1                                                                                                    | ✓ スマートフォンに「xID」 アプリをインストールしました                                                                                                    |
|                                                                                                    | ☑ (ID) アプリでxIDアカウントを作成しました                                                                                                    |
| N COMPANY - 1                                                                                                    | ФВАВО                                                                                                    |
| A lot of all     A lot of all     A |                                                                                                    |

PCから電子申請システム(LoGoフォーム)へアクセスし、 確認項目をチェックをしてから、「申請へ進む」をタップ します。

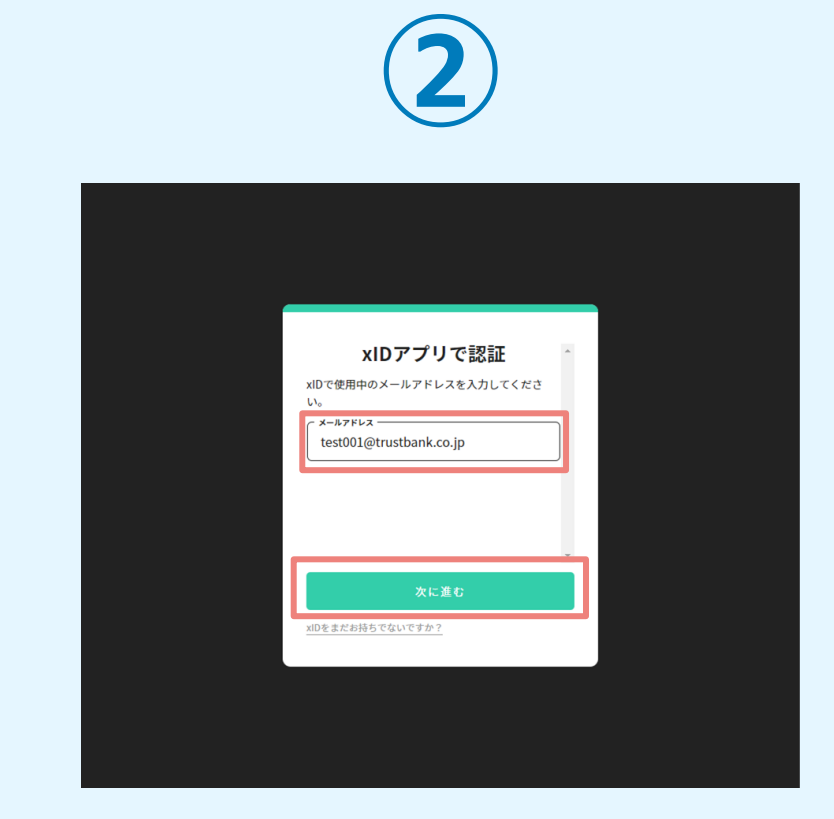

「xIDアプリで認証」画面が表示されます。xIDで使用中の メールアドレスを入力し、「次に進む」を押します。 すでにメールアドレスが表示されている場合は使用中のメ ールアドレスを選択します。

## 02.「xIDのアプリ」を利用して本人確認(xID認証)を実施

PIN1の入力

Face ID

PIN1の入力

Face ID

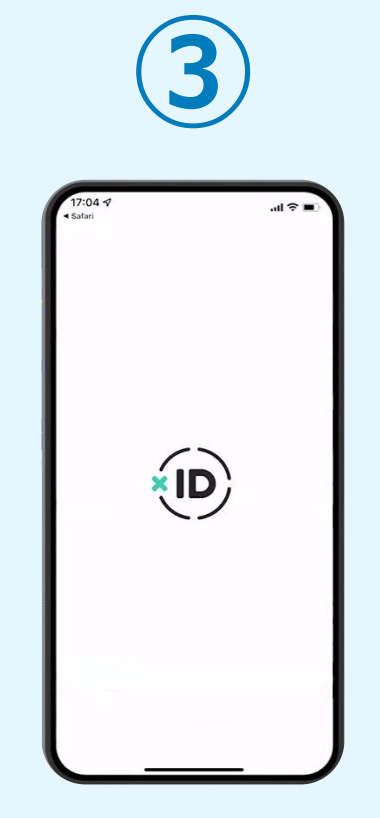

スマートフォンで「xID アプリ」を起動します。

PCに確認コードが表示さ れるので、スマートフォ ンの「認証リクエスト」 画面でPCに表示された数 字と同じものをタップし ます。

確認コード

068275

認証リクエスト 〒-ビス& LoGo LoGoフォーム ロコード 〒-ビス海島に表示されている数字と同じ数寸

> 正しく認証されるとスマー トフォンに「PINの入力」 画面が表示されます。PIN コードを入力する、もしく は生体認証を使って本人認 証を行います。

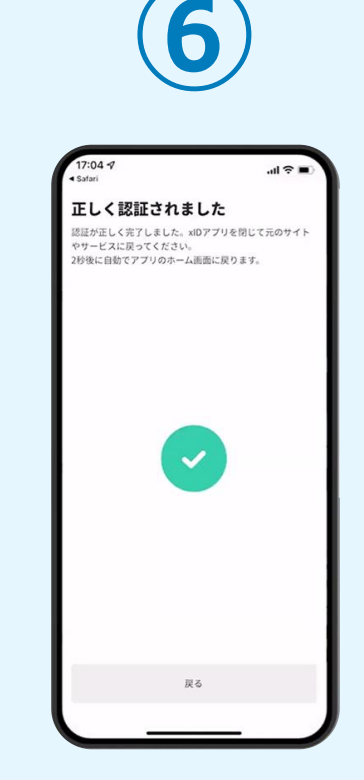

正しく認証されるとこの ような画面が表示されま す。スマートフォンを操 作せず、そのまま次の手 順に進みます。

## 03.入力フォームへ申請内容を入力して送信

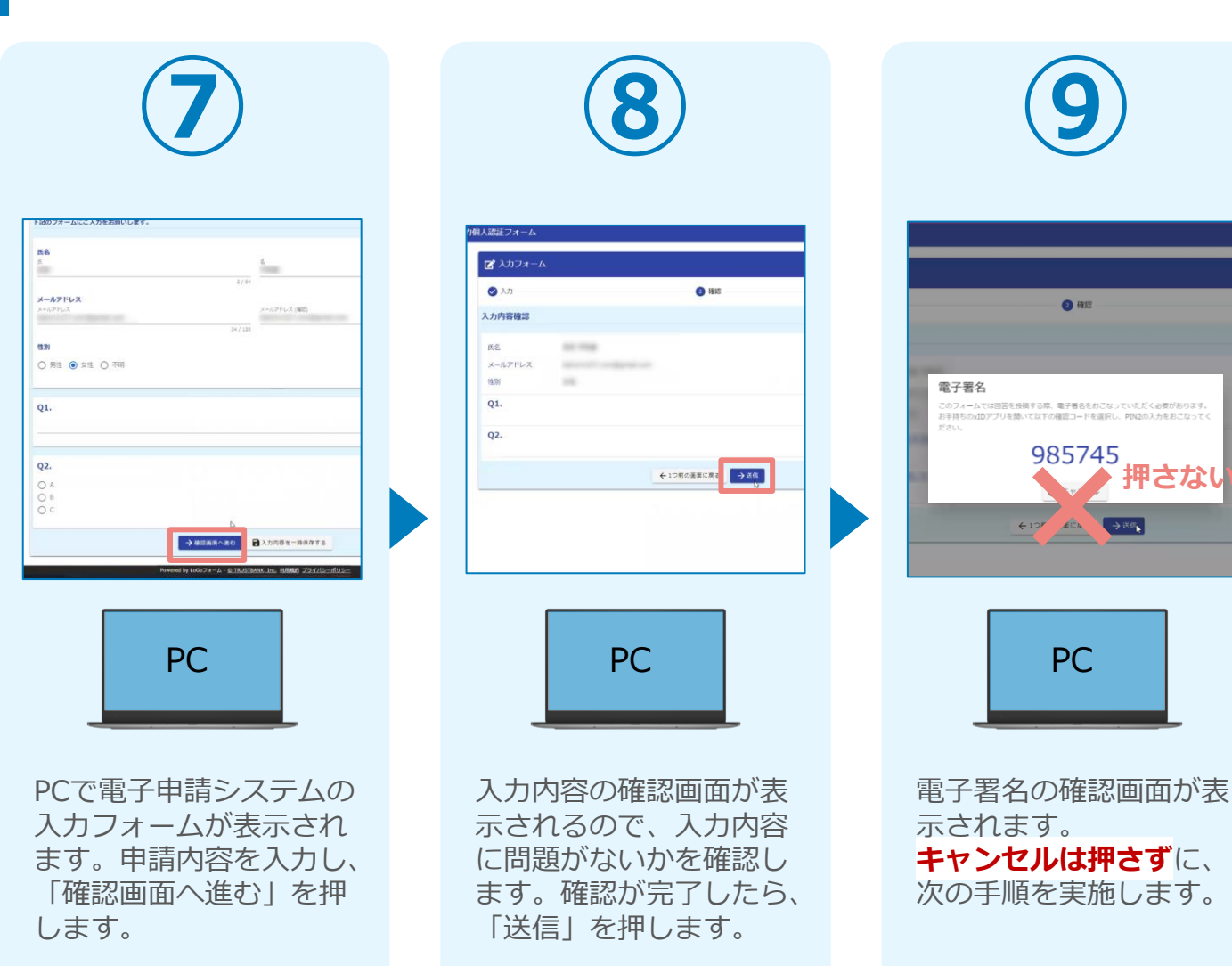

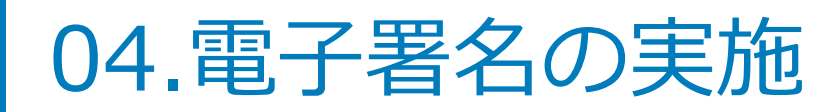

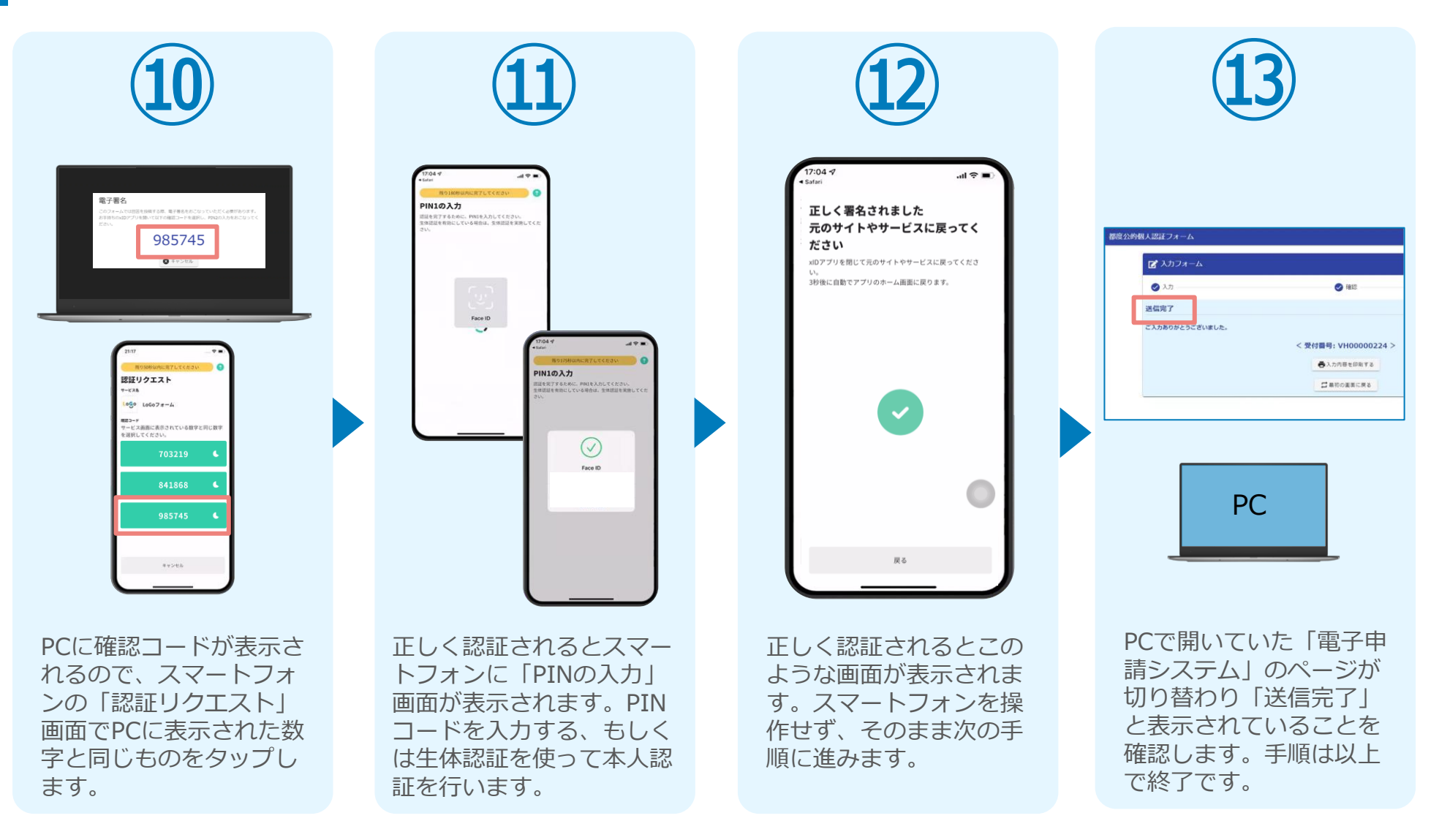